## EOP-Anmeldesystem des Praktikumsbüros Hinweise für Studierende zur Schulsuche und Anmeldung

Die Anmeldung der Studierenden an den Schulen zur Praxisphase der Schulpraxisstudien erfolgt über ein digitales Anmeldesystem. Die folgenden Schritte führen durch die Schulsuche und die Anmeldung des Praktikumsplatzes im EOP-Anmeldesystem des Praktikumsbüros.

Bei allen Eingaben ist auf die korrekte Schreibweise zu achten; die Anmeldung ist für jede/n Studierende/n nur einmalig zugänglich, spätere Änderungen sind nicht möglich. Bei Rückfragen wenden Sie sich bitte unter <u>pse-praktikum@rub.de</u> an das Praktikumsbüro.

## A Schulsuche

| Schritt 1                  | Unter https://www.schulministerium.nrw.de/BiPo/EOPS/ öffnet sich folgend                                                                                                    | le |
|----------------------------|----------------------------------------------------------------------------------------------------|----|
| Schulsuche durch direkte   | Seite:                                                                                                    |    |
| Kontaktaufnahme mit        | EODO A                                                                                                    |    |
| Schulen oder über die      | EUPS-A Schule und Bild                                                                                                    | g  |
| Schulsuche des             | Lignungs und Unentierungspraktikum mit Ampel                                                                                                    |    |
| Schulministeriums NRW      | Weitere Informationen                                                                                                    |    |
| unter:                     | Suchmaschine für Praktikumsplätze                                                                                                    |    |
| https://www.schulministeri | Diese Seite ist ein Angebot für Studierende in lehramtsbezogenen Bachelor Studiengängen zur Unterstützung der Suche nach einem Praktikumsplatz                                                                                                    |    |
| um.nrw.de/BiPo/EOPS/       | für das Eignungs- und Orientierungspraktikum. Hier finden Sie eine Übersicht über das Ängebot an Praktikumsplätzen an Schulen in Nordrhein-<br>Westfalen, Kurzinformationen zum Profil der Praktikumsschulen und Kontaktidaten der Schulen für die persönliche Bewerbung. Soweit an Ihrer<br>Hochschule regional besondere Verfahren zur Vergabe von Praktikumsplätzen der spezielle Anforderungen an Praktikumsplätze bestehen, sind dies<br>zu beachten. Die Veröffentlichung der Praktikumsplätze für das Schuljahr 2021 / 2022 erfolgt ab dem 01.02.2021. | 9  |
|                            | Praktikumsplätze 2020/2021                                                                                                    |    |
|                            | Suche >                                                                                                    |    |
|                            | Praktikumsplätze 2021/2022                                                                                                    |    |
|                            | Suche >                                                                                                    |    |
|                            |                                                                                                    |    |
|                            |                                                                                                    |    |
| Schritt 2<br>Auswahl des   | Nun ist das gewünschte Praktikumsjahr (Schuljahr) zu wählen:                                                                                                    |    |
| Praktikumsjahres           | Praktikumsplätze 2020/2021                                                                                                    |    |
|                            | Suche >                                                                                                    |    |
|                            | Praktikumsplätze 2021/2022                                                                                                    |    |
|                            | Suche >                                                                                                    |    |
|                            |                                                                                                    |    |
|                            |                                                                                                    |    |
|                            |                                                                                                    |    |
|                            |                                                                                                    |    |

| Schritt 3<br>Wahl des<br>Praktikumsschuliahres                                                                                                    | Wählen Sie das in Frage kommende Schulja<br>machen wollen:                                                                                                    | ahr aus, in dem Sie ihr Praktikum                                                                              |
|----------------------------------------------------------------------------------------------------|----------------------------------------------------------------------------------------------------|----------------------------------------------------------------------------------------------------|
| ,                                                                                                    | Hier können Sie nach verfügbaren Stellen für das Eignungs- und Orientieru<br>jeweils die Menge der Schulen ein. Machen Sie keinerlei Eingabe, wird land       | ngspraktikum suchen. Ihre Eingaben in die Suchmaschine schränken<br>desweit und über alle Schulformen gesucht. |
|                                                                                                    | $\rightarrow$ IN WELCHEM ZEITRAUM SOLL DAS PRAM                                                                                                    | (TIKUM ERFOLGEN?                                                                                               |
|                                                                                                    | bitte wählen Sie das Schuljahr aus                                                                                                    | 2021/2022                                                                                                    |
| Schritt 4                                                                                                    |                                                                                                    |                                                                                                    |
| Wahl der Schulform<br>(mögliche Schulformen:<br>Grundschule, Hauptschule,<br>Realschule, Gymnasium,<br>Gesamtschule,<br>Weiterbildungskolleg)               | en<br>Hier können Sie nach verfügbaren Stellen für das Eignungs- und Orientieru<br>isweils die Menge der Schulen ein. Machen Sie keinerlei Eingabe, wird land | Förderschule R ""<br>Gemeinschaftsschule<br>Gesamtschule<br>Grundschule<br>Cwmnasium                           |
|                                                                                                    | → IN WELCHEM ZEITRAUM SOLL DAS PRAM<br>bitte wählen Sie das Schuljahr aus                                                                                     | Hauptschule<br>Hiberniaschule<br>PRIMUS<br>Realschule<br>Schule für Kranke<br>Schulischer Lernort              |
|                                                                                                    | → IN WELCHER SCHULFORM SOLL DAS PR                                                                                                    | Volksschule Veikersbildungskolleg                                                                              |
| Schritt 5                                                                                                    | Wählen Sie den Ort, den Kreis und den Regie                                                                                                    | rungsbezirk Ihrer Wahl aus:                                                                                    |
| Räumliche Eingrenzung der<br>Suche (sollte erfolgen, da<br>sonst in gesamt NRW<br>gesucht wird); Suche muss<br>nicht auf den Raum<br>Bochum beschränkt sein | → WO SOLL DIE SCHULE LIEGEN?<br>Ort<br>Kreis<br>Regierungsbezirk                                                                                              | V<br>V<br>V                                                                                                    |
|                                                                                                    | Ein möglicher Eintrag könnte so aussehen:                                                                                                    |                                                                                                    |
|                                                                                                    | WO SOLL DIE SCHULE LIEGEN?<br>Ort<br>Kreis<br>Regierungsbezirk                                                                                                | Bochum v<br>Stadt Bochum v<br>Arnsberg v                                                                       |
|                                                                                                    |                                                                                                    |                                                                                                    |
| Schritt 6<br>Suche starten                                                                                                    | Starten Sie die Suche anhand der Angaben:                                                                                                    |                                                                                                    |
|                                                                                                    | ✓zurück S                                                                                                    | uche starten >                                                                                                 |
|                                                                                                    |                                                                                                    |                                                                                                    |

| Schritt 7<br>Durch Klicken auf die<br>einzelnen Einträge der<br>Suchliste erhalten Sie | Wählen Sie                              | e aus den Ergebni                                                                                                 | ssen die Schulei                                                                                                    | n aus, die Sie interessier                                                                                                    | en:                                                                                                    |                     |
|----------------------------------------------------------------------------------------|-----------------------------------------|----------------------------------------------------------------------------------------------------|----------------------------------------------------------------------------------------------------|----------------------------------------------------------------------------------------------------|----------------------------------------------------------------------------------------------------|---------------------|
|                                                                                        |                                         | ISTE (1 - 50)                                                                                                    |                                                                                                    |                                                                                                    |                                                                                                    |                     |
| nähere Informationen zu<br>den jeweiligen Schulen                                      | Grundschule Städt                       | . Gemeinschaftsgrundschule                                                                                        | - Primarstufe -                                                                                                    | -                                                                                                    | <b></b>                                                                                                    | 3 Praktikumsstellen |
|                                                                                        | Grundschule Städt                       | . Gem. Grundschule                                                                                                |                                                                                                    |                                                                                                    |                                                                                                    | 2 Praktikumsstellen |
|                                                                                        | Grundschule                             | Grundschule                                                                                                    |                                                                                                    |                                                                                                    |                                                                                                    | 3 Praktikumsstellen |
|                                                                                        |                                         | KONTAKTDATEN ZUM EI  Aktueli sind an der Schule noch Praktikumsplät  Orientierungspraktikum kann nur im Rahmen ei | GNUNGS- UND ORIENTIERUN<br>ze verligbar. Nutzen Sie bitte die tolgenden Kon<br>nes Lehnamisstudiums an einer Hochschule au | IGSPRAKTIKUM<br>Italdaten zur Absprache eines Praktikums. Bitte beachten Sie, das Eign<br>Nordmin-Westbalen durchgeführt werden.                                                                                                    | nungs- und                                                                                                    |                     |
|                                                                                        |                                         | SCHULDATEN<br>Name der Schule:<br>Schulform:<br>Adresse:                                                          |                                                                                                    | Stådt. Gem. Grundschule Bieltenhagen<br>Grundschule<br>Bergfelder Weg 21, 58752 Altena                                                                                                    |                                                                                                    |                     |
|                                                                                        |                                         | Ausschreibungstext                                                                                                |                                                                                                    | Im Schuljahr 2020/21 werden 156 Kinder an der GGS Breitenbagen<br>Köllegium umtasst 15 Lehreninnen und Lehrer. Umterstützt werden w<br>Sostabsdasgogische Fachtatt in der Schuleingangsphase und unse<br>ab 13.50 Uhr eine offens Spectrestatunde an. Der Täger unsere Böh-<br>lich eine Spectre Schulenker und Werknum, Schuldliche Turr<br>PC-Raum. Der Schulhof ist mit attraktiven Spielgeräten gestattet un<br>als Fußbaliplatz genutzt. | n in 8 Klassen unterrichtet. D<br>wir in unserer Arbeit durch ein<br>setzt und bistel jeden Dienst<br>unung "Diezkarb Plus" ist d<br>haft der AWO. Wir verfügen<br>haft, Gröternam und eine<br>d ein abgeleitter Bereich wir | 85<br>10<br>15      |
|                                                                                        |                                         | ANSPRECHPARTNER UN<br>Ansprechpartner:<br>Telefon:<br>E-Mail:                                                     | ID ERREICHBARKEITEN                                                                                                    | Schullellung<br>025355594<br>131350@schule.nrw.de                                                                                                    |                                                                                                    |                     |
|                                                                                        |                                         |                                                                                                    |                                                                                                    |                                                                                                    |                                                                                                    |                     |
| Schritt 8<br>Bewerbung bei den                                                         | Auf der Sei<br>und Anspre               | te der Wahlinstit<br>echpartner finder                                                                            | ution können Si<br>n:                                                                                                    | e im unteren Bereich Ko                                                                                                    | ontaktdate                                                                                                    | en                  |
| Wunschschulen                                                                          |                                         | HPARTNER UND ERRE                                                                                                 | ICHBARKEITEN                                                                                                    |                                                                                                    |                                                                                                    |                     |
|                                                                                        | Ansprechpartner:<br>Telefon:<br>E-Mail: |                                                                                                    |                                                                                                    | Schulleitung<br>02352/5504<br>131350@schule.nrw.de                                                                                                    |                                                                                                    |                     |
|                                                                                        |                                         |                                                                                                    |                                                                                                    |                                                                                                    |                                                                                                    |                     |

| Schritt 9                  | Für die Praktikumsvereinbarung verwenden Sie dieses Dokument unter: |
|----------------------------|---------------------------------------------------------------------|
| Nach erfolgreicher         |                                                                     |
| Schulsuche und erfolgter   | http://www.pse.ruhr-uni-                                            |
| Unterzeichnung der         | bochum.de/sites/studium/praktikumsbuero/downloads/                  |
| Praktikumsvereinbarung     | Praktikumsvereinbarung-EOP-FuenfWochen.pdf                          |
| (verbleibt bei den         |                                                                     |
| Studierenden, muss nicht   | Hier ein Ausschnitt der ersten Seite der Vereinbarung.              |
| im Praktikumsbüro          |                                                                     |
| eingereicht werden) weiter |                                                                     |
| zu B)                      | School of Education                                                 |
|                            | Praktikumsvereinbarung – Eignungs- und Orientierungspraktikum       |
|                            | zwischen der                                                        |
|                            | Schulleitung                                                        |
|                            |                                                                     |
|                            |                                                                     |
|                            | Name des Ansprechpartners/der Ansprechpartnerin                     |
|                            |                                                                     |
|                            |                                                                     |
|                            | (Name und Anschrift der Schule, im                                  |
|                            | nachfolgenden "Schule" genannt)                                     |
|                            |                                                                     |
|                            | und den Studierenden:                                               |
|                            | Frau/Herrn                                                          |
|                            | Anschrift Anschrift                                                 |
|                            |                                                                     |
|                            | Tel.:                                                               |
|                            | EmailEmail                                                          |
|                            | Füllen Sie dieses Dekument gemeinen mit der Drektikumssehule zus    |
|                            | rulien sie dieses Dokument gemeinsam mit der Praktikumsschule aus.  |

## **B** Anmeldung des Praktikumsplatzes

Bei allen Eingaben ist auf die korrekte Schreibweise zu achten; die Anmeldung ist für jede/n Studierende/n nur einmalig zugänglich, spätere Änderungen sind nicht möglich. Bei Rückfragen wenden Sie sich bitte unter <u>pse-praktikum@rub.de</u> an das Praktikumsbüro.

| Schritt 10           | Der Link zur Anmeldung wird in den Moodle-Kursen und den Seminaren zu den                                                                                                    |
|----------------------|----------------------------------------------------------------------------------------------------|
| Einmalige Anmeldung  | Schulpraxisstudien durch die Dozent:innen bekannt gegeben:                                                                                                    |
| im EOP-Anmeldesystem |                                                                                                    |
| des Praktikumsbüros  | https://vmits0364.it-services.ruhr-uni-bochum.de/eop_anmeldung/                                                                                                    |
|                      | Sobald die Anmeldung geöffnet ist, sehen Sie diesen Informationstext oben auf                                                                                                    |
|                      | der Webseite:                                                                                                    |
|                      |                                                                                                    |
|                      | Anmeldung zur Praxisphase                                                                                                    |
|                      | Liebe Studierende,<br>für die bevorstebende Pravisnbase beben Sie bereits eine Praktikumsvereinbarung mit einer Schule abgeschlossen. Diese Vereinbarung verbleibt bei Ihnen                                                   |
|                      | Aufgrund Ihrer hier eingegebenen Daten erfolgt die offizielle Anmeldung zur Praxisphase an der entsprechenden Schule.<br>Die Formulare zur Verschwiegenheitspflicht und zum Infektionsschutzgesetz sind den Schulen vorzulegen |
|                      | Die notwendigen Schuldaten können Sie auf <u>dieser Seite des Schulministeriums</u> abrufen.<br>Felder, die mit * markiert sind, sind Pflichtfelder.                                                                           |
| Schritt 11           | Im ersten Block geben Sie Angaben zu Ihrer Person an:                                                                                                    |
| Angaben zur Person   |                                                                                                    |
|                      | Studierendendaten                                                                                                    |
|                      | ○ Herr ○ Frau                                                                                                    |
|                      | Vorname *                                                                                                    |
|                      | Max                                                                                                    |
|                      | Nachname *                                                                                                    |
|                      | Mustermann                                                                                                    |
|                      |                                                                                                    |
|                      | Matrikelnummer *                                                                                                    |
|                      | 108019123456                                                                                                    |
|                      | Mailadresse *                                                                                                    |
|                      | max.mustermann@rub.de                                                                                                    |
|                      | Telefonnummer                                                                                                    |
|                      | für eventuelle Rückfragen, option                                                                                                    |
|                      |                                                                                                    |
|                      | Die Felder im Bild, die mit einem "*" gekennzeichnet sind, sind Pflichtfelder.                                                                                                    |
| Schritt 12           |                                                                                                    |
| Angaben zum Studium  | Im nächsten Block tragen sie ihre beiden Schwerpunkte ein. Beachten Sie, dass                                                                                                    |
|                      | zwei verschiedene Fächer zu wählen sind:                                                                                                    |
|                      |                                                                                                    |
|                      |                                                                                                    |
|                      | Angaben zum Studium                                                                                                    |
|                      | aktuelles Semester *                                                                                                    |
|                      | SoSe 2021 V                                                                                                    |
|                      | Fach 1 *                                                                                                    |
|                      | Biologie                                                                                                    |
|                      | Fach2 *                                                                                                    |
|                      | Englisch                                                                                                    |
|                      | Seminarleitung *                                                                                                    |
|                      | Floß V                                                                                                    |
|                      |                                                                                                    |
|                      |                                                                                                    |
|                      |                                                                                                    |
|                      |                                                                                                    |

| Schritt 13                                                                               | In diesen Block gehören die Kenndaten der Schule für Ihren Praktikumsplatz. Die                                                                                                    |
|------------------------------------------------------------------------------------------|----------------------------------------------------------------------------------------------------|
| Eingabe der Schuldaten                                                                   | Kenndaten können unter https://www.schulministerium.nrw.de/Bi                                                                                                    |
| ACHTUNG!                                                                                 | Po/SchuleSuchen/online gesucht oder bei der Schule angefragt werden.                                                                                                    |
| Bei einer Schule <u>außerhalb</u><br><u>von NRW</u> ist die Schulnummer<br>immer 999999. | Schuldaten         Schulnummer *         123456         Schulname *         Musterschule         Straße *         Maxstr.         Hausnummer *         205         Postleitzahl *         44332         Ort *         Musterort         Mailadresse *         123456@schule.nrw.de         Die Felder im Bild, die mit einem "*" gekennzeichnet sind, sind Pflichtfelder. |
| Schritt 14                                                                               | Versand des Formulars an das Praktikumsbüro.                                                                                                    |
| Versand des Formulars                                                                    | Eingaben zurücksetzen Eingaben absenden                                                                                                    |